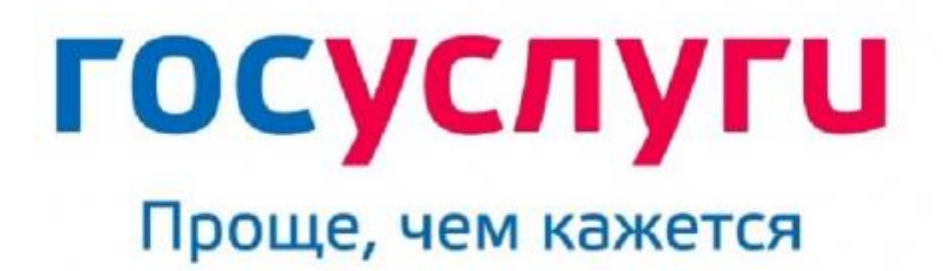

gosuslugi.ru

## ПАМЯТКА

для получения электронной услуги через госуслуги «Получение водительского удостоверения».

Порядок подачи Заявления на сдачу экзамена на получение в/у

1. Зайти на сайт госуслуги <u>https://www.gosuslugi.ru</u> в Личный кабинет, заполнив Логин (Ваш Телефон, почта или СНИЛС) и Пароль, далее «Войти».

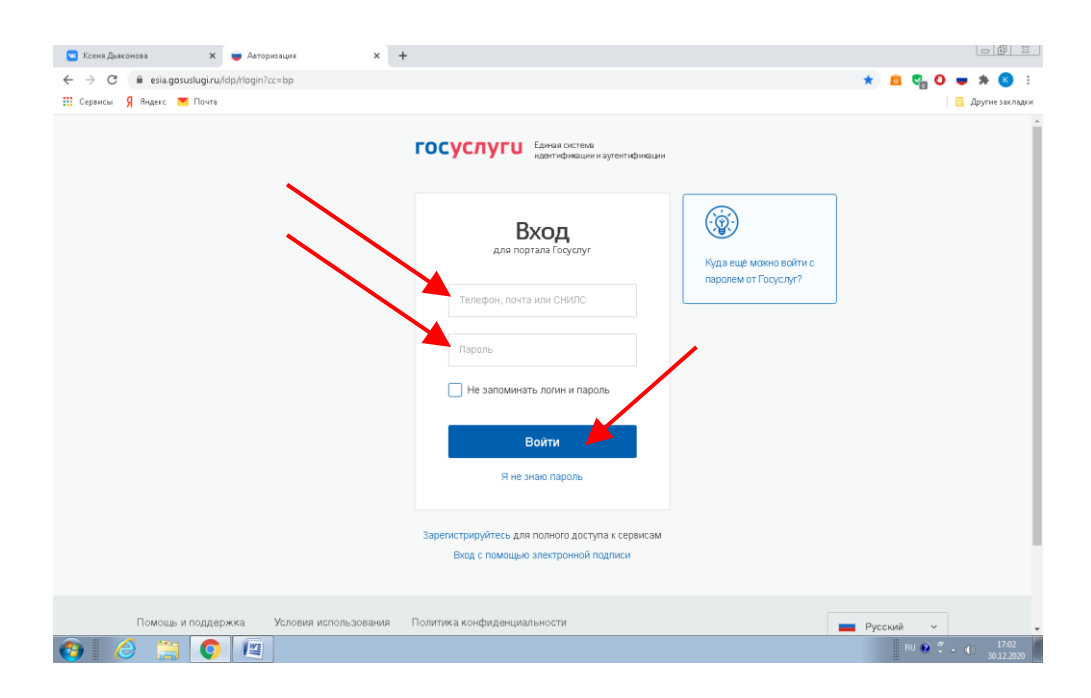

2. Поздравляем, теперь Вы в Личном кабинете и вправом вернем углу Вы видете свою Фамилию И.О., где нажимаем на знак «▼» и открываем диалоговое окно, в котором выбираем «Услуги»

| Ксеня Даконова х ■ Портал государственных услуг х + ← → C ■ gosus/big/ru                                 |                                              |
|----------------------------------------------------------------------------------------------------|----------------------------------------------|
| II Серинсы X Эндек — Понта                                                                               | 🍯 Другие заклади<br>9 Йошкар-Ола г 🛛 🚈 RUS 🗸 |
| ГОСУСЛУГU Устуги Оплата Под                                                                              | адерк 🛕 Фамилия И.О.                         |
| Выплата на детей от О до 8 лет<br>5 000 рублей на каждого ребенка                                        | Обаор<br>Заналения                           |
| Введите название услуги или ведомства                                                                    | Документы и данные<br>Госпочта 🚥             |
| Рекомендуем для жителей Республики Марий Эл<br>Проверка штрафов Получение загранпаспорта Родители и дети | Сотвеня<br>Услуги                            |
| сцаяка оо отсутствии судихости запись карачу восстановление докуме                                       | оплата Оплата Поддержка                      |
| Yohaire, kowy nonoxena e⊌nnara           <                                                               | Настройки и безопасность 💿                   |
| ⊚ Пенсионный фонд России Единовременная выплата семьям, имеющим детей до 8 лет                           | Выйти                                        |
| http://www.gooutugi.u/catilog                                                                            | RU ♥ ♥ • ♥) 1649<br>30.12.2020               |

3. Открывается перечь услуг, где выбираем «Получение водительского удостоверения»

| 💌 Ксеня Дьяконова 🛛 🗙     | 🝵 Получение (замена) водительс 🗙       | +                                  |                     |                     |                |      |                               | L                          | - 0 %               |
|---------------------------|----------------------------------------|------------------------------------|---------------------|---------------------|----------------|------|-------------------------------|----------------------------|---------------------|
| ← → C 🔒 gosuslugi.ru/10   | 056                                    |                                    |                     |                     |                |      |                               | 🖈 🙆 🐾 🚱 🖝 3                | ▶ <u>(K)</u> E      |
| 🏭 Сервисы 🧏 Яндекс 💌 Почт | à                                      |                                    |                     |                     |                |      | _                             | 📙 Др                       | угие закладки       |
| госуслуг                  | U                                      |                                    | Услуги              | Оплата              | Поддержка      | ۹    |                               | Фамилия И.О.               | ^                   |
|                           | Іолучение пра<br>редством              | ва на упр                          | авле                | ение -              | трансг         | юртн | ым                            |                            |                     |
| < Вернуться               | Проведение экзаме<br>средствами и выда | енов на право у<br>ча водительски: | правлен<br>х удосто | ния тран<br>жерений | іспортным<br>й | и    |                               |                            |                     |
| Показаны услуги           | Для граждан ~                          |                                    |                     |                     |                |      | Услугу предо                  | оставляет                  |                     |
| Электронны                | не услуги                              |                                    |                     |                     |                |      | Министерство<br>Российской Фе | внутренних дел<br>:дерации |                     |
| Замен                     | а водительского удостоверения          | при смене данных влад              | цельца, утр         | ате или нег         | ригодности     |      |                               |                            |                     |
| Замен<br>алараа           | а водительского удостоверения          | при истечении срока ег             | о действия          | или измене          | эний в состоян | ии   | На этой стр                   | анице                      |                     |
| здорог                    | зыя водителя                           | /                                  |                     |                     |                |      | Электронные у                 | слуги                      |                     |
| Замен                     | а водительского удостоверения          | при истечении стока ег             | о действия          | или измене          | эний в состоян | ии   | Неэлектронные                 | услуги                     |                     |
| здоро                     | выя водителя [Москва, Московска        | я область]                         |                     |                     |                |      | Жизненные сит                 | уации                      |                     |
| О Получ                   | ение водительского удостоверен         | ия                                 |                     |                     |                |      | Частые вопросы                | <u>e</u>                   |                     |
|                           |                                        |                                    |                     |                     |                |      | Полезные мате                 | риалы                      | _                   |
| Получ                     | ение международного водительс          | кого удостоверения                 |                     |                     |                |      | 6                             | 😳 Задать вопрос            | ×                   |
| 🕘 🙆 🙆 🤇                   |                                        |                                    |                     |                     |                |      |                               | RU 😢 🋱 🔺 🌗                 | 16:50<br>30:12:2020 |

4. Далее справа нажимаем кнопку «Получить услугу»

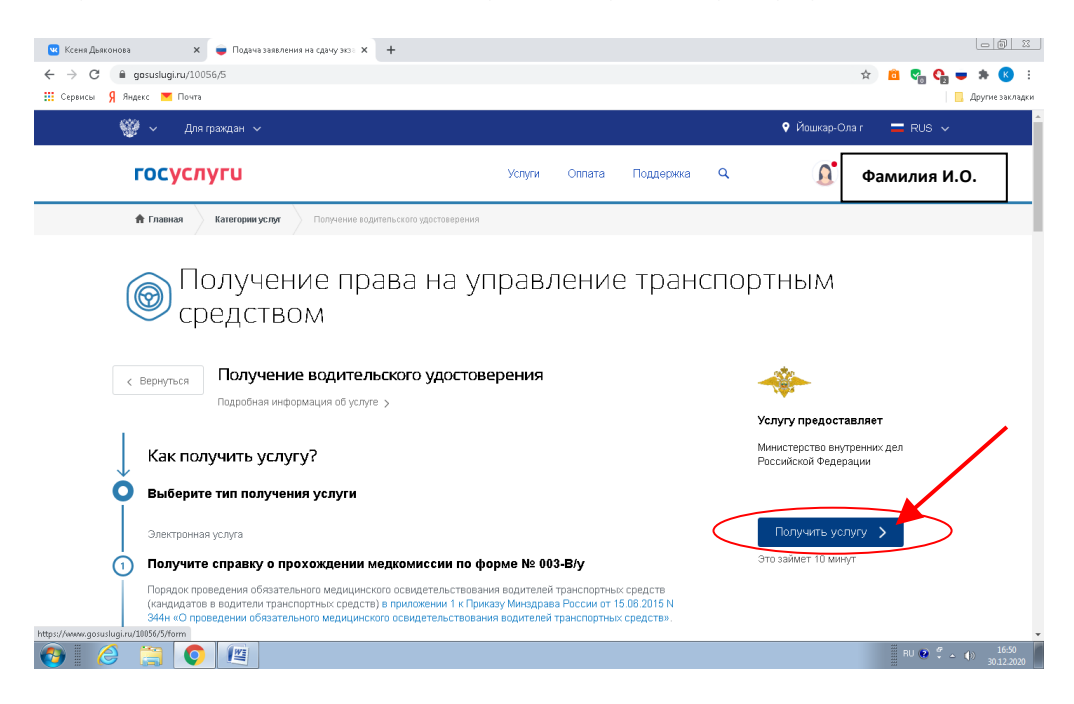

5. В каталоге услуг «Транспорт и вождение» выбираем «Получение права на управление транспортным средством»

| 💌 Ксеня Дваконова 🗙 👅 Категории услуг 🗙 🕇                                                                                  |                                                                                                    |                                                                                                    |
|----------------------------------------------------------------------------------------------------|----------------------------------------------------------------------------------------------------|----------------------------------------------------------------------------------------------------|
| ← → C                                                                                                    |                                                                                                    | 🖈 🛍 🗞 😋 🗯 🥵 🗄                                                                                                    |
| госуслуги                                                                                                    | Услуги Оппата                                                                                                    | Поддержка Q 🖉 Фамилия И.О.                                                                                                    |
| Каталог госуслуг 📠                                                                                                    | граждан 🗸                                                                                                    | Узнайте, как получить электронную подпись для доступа<br>ко всем услугам                                                                                                    |
| Введите название услуги или ведомства                                                                                      |                                                                                                    | Q                                                                                                    |
| Категории услуг                                                                                                    | Органы власти                                                                                                    | Жизненные ситуации                                                                                                    |
| Семья и дети                                                                                                    | Паспорта,<br>регистрации, визы                                                                                                    | Гранспорт и вождение                                                                                                    |
| Регистрация брака, Регистрация рождения,<br>Распоряжение материнским калиталом,<br>Создание семьи, Рождение ребенка<br>Еще | Паспорт гражданина РФ, Загранласпорт<br>гражданина РФ, Регистрация по масту<br>пребывания, Ваши документы утеряны или<br>украдены?, Создание семьи<br>Еще | Автомобильные и пороченые штра<br>Получение права на управления<br>транспортным средством, Репкотоския<br>правлатортные средством, Репкотоския<br>оформление автомобиля, Пордажа<br>автомобиля сапочу или частному пиду<br>Содержание автомобиля<br>Еще © Задать вопрос |
| 🚱 进 🗒 🔘 📖                                                                                                    |                                                                                                    | RU 😰 🗳 🔺 🌓 1649<br>30.12.2020                                                                                                    |

6. Открывается форма заявления, которую нужно заполнить.

В пункте 1 ставим галочку напротив категории «В»

| 🚾 Ксеня Дьяконова 🛛 🗴 📦 Подача заявления на сдачу эко 🗙 🕂                              |                                                                          |                                       |                                |
|----------------------------------------------------------------------------------------|--------------------------------------------------------------------------|---------------------------------------|--------------------------------|
| ← → C                                                                                  |                                                                          |                                       | 🖈 💼 🌄 😋 🗯 🥵 :                  |
|                                                                                        | Услуги Оплата                                                            | Поддержка Q                           | Фамилия И.О.                   |
| Подача заявлен<br>прохождения пр<br>право управлени<br>получение права на управление п | ИЯ НА СДАЧУ Э<br>ООФЕССИОНАЛЬ<br>ИЯ ТРАНСПОРТН<br>гранспортным средством | кзаменов г<br>ного обуче<br>ными сред | после<br>ения на<br>ствами     |
| Какую категорию вы хо                                                                  | тите получить                                                            |                                       |                                |
| Пройдена подготовка и планируется получени<br>С С С А А                                | ие категории                                                             |                                       |                                |
| <mark>та</mark> с                                                                      |                                                                          |                                       | 😳 Задать вопрос 🛛 🗙            |
| 🚯 🛛 🤌 🚞 💽 📳                                                                            |                                                                          |                                       | RU 😢 🦿 🛥 🌗 16-51<br>30.12.2020 |

В пункте 2 проверяем информацию, чтобы все клетки были заполнены: Фамилия, Имя, Отчество, Дата рождения, Пол, E-mail (при наличии), Контактный телефон.

В пункте 3 проверяем информацию по Паспортным данным: Серия, Номер, Дата выдачи, Код поздравления, Кем выдан, Гражданство, Страна рождения, Место рождения.

В пункте 4 указать адрес проживания, если это поле не было автоматически заполнено программой.

В пункте 5 указать сведения об автошколе: Название, Номер сертифика и дату его выдачи (смотрим в Свитедельстве о профессии водителя).

На вопрос: Хотели бы вы указать номер лицензии автошколы? Выбираете «Нет» или если «Да», то всю информацию ищите в вашем Договоре на оказание платных образовательных услуг.

| 🔽 Ксеня Дьяконова | 🗙 😑 Подача заявления на сдачу                             | 363: X +                  |        |        |           |   |          | L                   | - 0 %               |
|-------------------|-----------------------------------------------------------|---------------------------|--------|--------|-----------|---|----------|---------------------|---------------------|
| ← → C             | suslugi.ru/10056/5/form                                   |                           |        |        |           |   |          |                     | • 😢 :               |
| Сервисы у индекс  | осуслуги                                                  |                           | Услуги | Оплата | Поддержка | Q | <u>A</u> | фаниция <b>II</b> О | лие закладки        |
| 5                 | Сведения об автошколе                                     |                           |        |        |           |   |          | Фамилия и.о.        |                     |
|                   | Укажите название автошколы и свеј<br>окончании            | аения о сертификате об ее |        |        |           |   |          |                     |                     |
|                   | Вкедите назование автошколы<br>ЧУДПО "Автошкола "Форсаж-К | 8                         |        |        |           |   |          |                     | 1                   |
|                   | Номер сертификата<br>ФК№2000000                           | Дата выдани<br>30.12.2020 |        |        |           |   |          |                     |                     |
|                   | Хотели бы вы указать комер лицена                         | ии автошколы?             |        |        |           |   |          |                     |                     |
|                   | 🔘 Да                                                      |                           |        |        |           |   |          |                     |                     |
|                   | • Нет                                                     |                           |        |        |           |   |          |                     |                     |
|                   |                                                           |                           |        |        |           |   | 6        | 💬 Задать вопрос     | ×                   |
| 🗿 🥝 📋             | 3 🜔 🕅                                                     |                           |        |        |           |   |          | RU 😰 🖞 🔺 🌗          | 16:52<br>30.12.2020 |

В пункте 7 указать Сведения о медицинской справке: Номер справки, Дата выдачи, Номер лицензии, Кем выдана и Разрешенная категории «В»

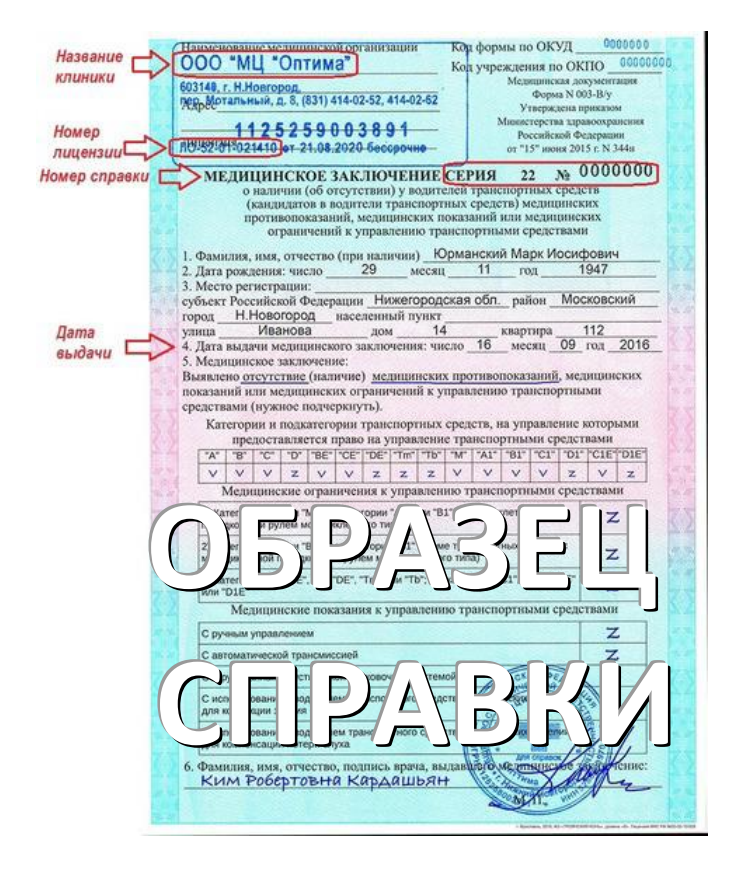

В пункте 7 выбираете подразделение ГИБДД, в котором хотите сдавать. Если вы хотите сдавать в Йошкар-Оле, то выбираете: «МРЭО ГИБДД МВД по Республике Марий Эл», которое находится по адресу: «424007, Респ. Марий Эл, г. Йошкар-Ола, ул. Строителей, д. 107».

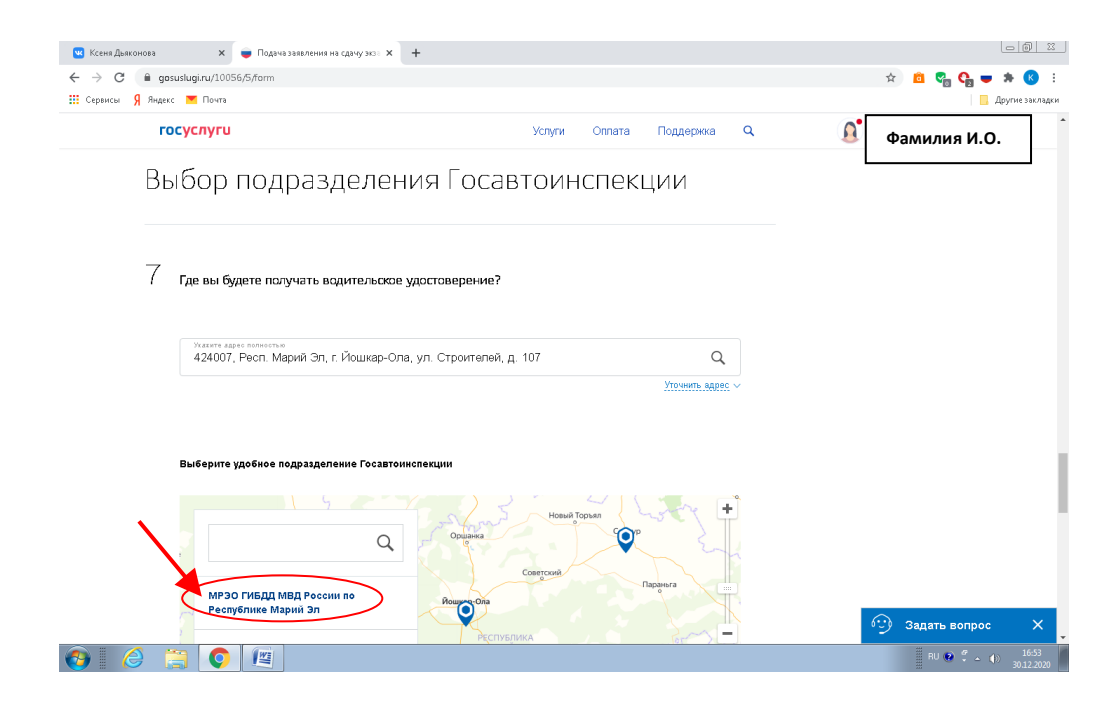

Далее справа нажимаете кнопку «Выбрать время записи на прием»

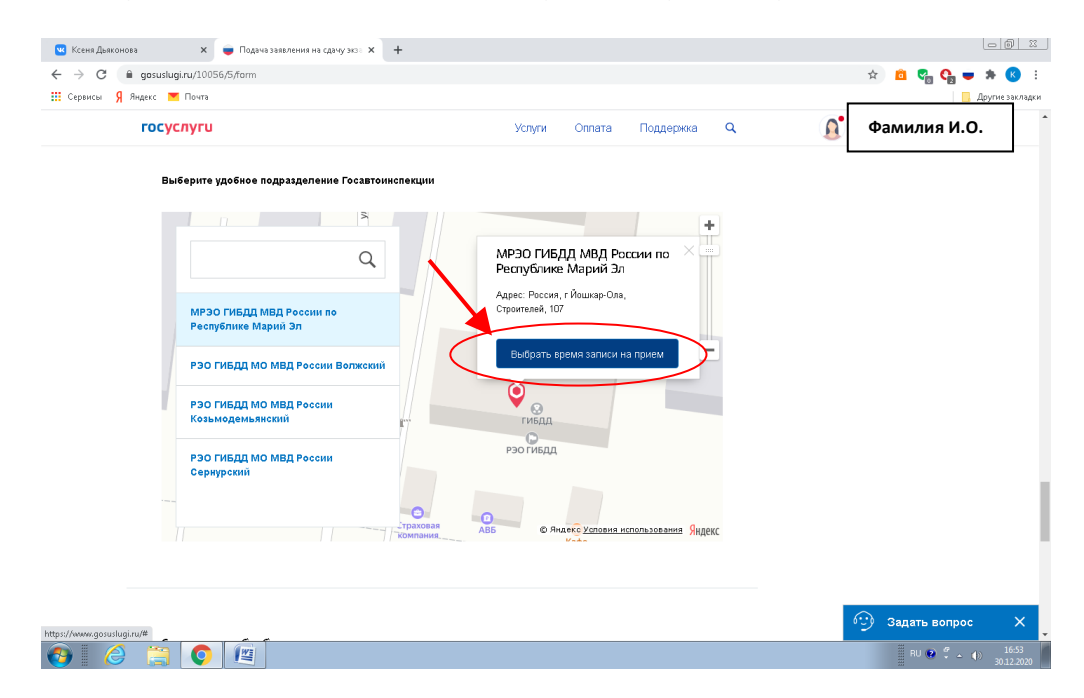

Появляется окно «Выберите дату и время посещения». На календаре выбираем любую свободную дату и время.

| <ul> <li>Подача заявления на сдачу экз: х</li> <li>+</li> <li>+</li> <li>C</li> <li>В gosuslugi.ru/10056/5/form</li> <li>Сервисы</li> <li>Яндекс</li> <li>Почта</li> </ul> |                                                                                                    | ☆ 🛍 🍢 🤤 🖛 🕭 🗄               |
|----------------------------------------------------------------------------------------------------|----------------------------------------------------------------------------------------------------|-----------------------------|
| госуслуги<br>Адрес подразделения                                                                                                    | Успути Оппата Поддержка Q                                                                                                    | Д <sup>*</sup> Фамилия И.О. |
| Виберете длу посецини<br>01.04.2021<br>1 апреля 2021, четверг                                                                                                    | 龖                                                                                                    |                             |
| 09:00         09:06           09:48         09:54           10:36         10:42                                                                                            | 09.12         09.88         09.24         09.30         09.36         09.42           10.00         10.06         10.12         10.18         10.24         10.30           10.48         10.54         10.54         10.54         10.54 |                             |
| Соградие на обработку                                                                                                    | терсональных данных                                                                                                    | 💬 Задать вопрос X<br>Пи о С |

Напротив слов «Я ознакомлен с порядком подачи заявления в электронном виде» ставим галочку и нажимаем кнопку «Отправить».

| Сервисы Я Яндекс 💌 Почта                                           |                                                             |                     |               |                  |   |                                         | Друг          | гие заклад |
|--------------------------------------------------------------------|-------------------------------------------------------------|---------------------|---------------|------------------|---|-----------------------------------------|---------------|------------|
| госуслуги                                                          |                                                             | Услуги              | Оплата        | Поддержка        | Q | 0                                       | Фамилия И.О.  | ٦          |
| Адрес подразделения                                                | Россия, ,г Йошкар-Ола,Строителей                            | , 107               |               |                  |   |                                         |               |            |
| Выбранное время                                                    | 1 апреля, 2021 г., четверг, 10:36                           |                     |               |                  |   |                                         |               |            |
| Изменить запись                                                    |                                                             |                     |               |                  |   |                                         |               |            |
|                                                                    |                                                             |                     |               |                  |   |                                         |               |            |
|                                                                    |                                                             |                     |               |                  |   |                                         |               |            |
| Согласие на обработк                                               | у персональных данных<br>іления Вам необходимо заполнить вс | е обязательные к з  | аполнению по  | пя в каждом      |   |                                         |               |            |
| пункте.                                                            |                                                             |                     |               |                  |   |                                         |               |            |
| 2. После создания заявл                                            | тения вы сможете распечатать элект                          | ронный билет на ок  | азание услуги |                  |   |                                         |               |            |
| <ol> <li>О ходе рассмотрения<br/>кабинета пользователя.</li> </ol> | вы можете сыть проинформировань                             | і путем получения с | ооощения на і | странице личного |   |                                         |               |            |
| 🔫 🚽 Я ознакомлена с поря                                           | ядком подачи заявления в электронн                          | ом виде             |               |                  |   |                                         |               |            |
|                                                                    |                                                             |                     | $\mathbf{X}$  |                  |   |                                         |               |            |
|                                                                    |                                                             |                     |               |                  |   |                                         |               |            |
|                                                                    |                                                             |                     | •             |                  |   |                                         |               |            |
|                                                                    |                                                             |                     |               |                  |   |                                         |               |            |
|                                                                    |                                                             |                     |               | Отправить        |   | - C - C - C - C - C - C - C - C - C - C | Задать вопрос | >          |

Поздравляем!

Ваше заявление успешно заполнено и отправлено. Ждите уведомление о регистрации заявления на портале!